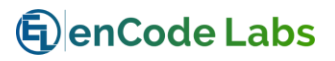

# CCURE9000-ECLEID

# Installation Manual

For the Belgian Electronic ID Reader

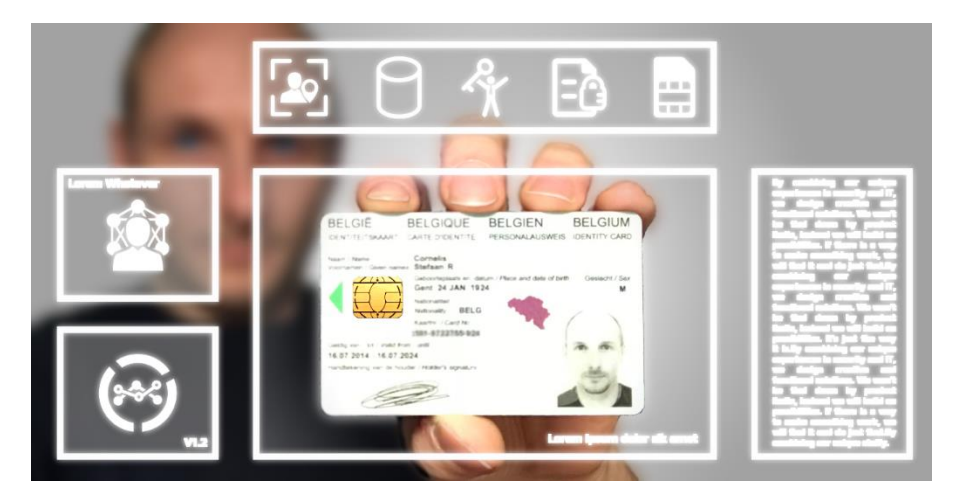

Revision A1 - May 2018

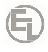

#### CCURE9000-ECLEID

Installation Manual for the Belgian Electronic ID plugin

Revision: A1

Release Date: May 2018

This manual is proprietary information of Encode Labs. Unauthorized reproduction of any portion of this manual is prohibited. The information contained within this manual is for informational purposes only. All information is subject to change without prior notice. Encode Labs assumes no responsibility for incorrect information that may be contained within this manual.

All trademarks, service marks, trade names, trade dress, product names and logos appearing in this manual are the property of their respective owners, including Encode Labs in some instances.

Any rights not expressly granted herein are reserved.

© 2017-2018 Encode Labs

All rights reserved.

# Contents

6

| INTRODUCTION                                    | 4  |
|-------------------------------------------------|----|
| CONVENTIONS                                     | 4  |
| KNOWN LIMITATIONS                               | 4  |
| EID SUPPORT                                     | 4  |
| INSTALLATION AND CONFIGURATION                  | 5  |
| Overview                                        | 5  |
| DOWNLOADING THE EID MIDDLEWARE                  | 6  |
| INSTALLATION OF THE EID MIDDLEWARE              | 6  |
| Testing the installation                        | 7  |
| INSTALLATION OF THE PLUGIN                      | 9  |
| Installation of the plugin                      | 9  |
| Linking the Personnel Fields                    |    |
| The National Number field                       |    |
| DUPLICATING THE CONFIGURATION                   | 14 |
| USING THE PLUGIN                                | 15 |
| Overview                                        |    |
| Adding the eID controls to the Personnel Editor |    |
| READING THE EID DATA                            |    |
| APPENDIX A                                      | 20 |
| Overview                                        |    |
| CHECKING THE EID READER                         | 21 |
|                                                 |    |

#### Introduction

The eID driver provides a direct integration of an eID compatible reader into the CCURE9000 Administration Workstation. It can be dynamically configured to link specific eID data into CCURE9000 Personnel Fields.

The use of an eID reader eliminates typographic errors and duplicate records in the CCURE9000 database as well as speeding up the enrolment process.

### Conventions

The following pictograms are used in this manual to indicate important information

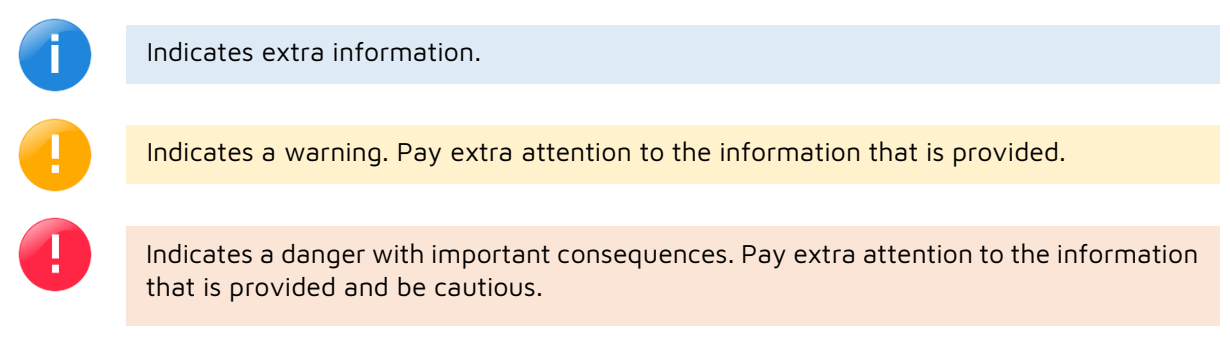

## **Known limitations**

• The eID middleware is only compatible with Windows Client Workstations. The driver does not function on any Windows Server OS.

## **EID** support

The plugin is based on the eID Middleware Framework provided by the Belgian Government. The correct installation of that framework has to be performed by a person with the required knowledge. The complete installation is well documented.

Support for the EID plugin itself is provided by Encode Labs.

Support agreements are available for extended support on the EID middleware itself.

# enCode Labs

# Chapter 1

# Installation and Configuration

### Overview

| DOWNLOADING THE EID MIDDLEWARE     | 6  |
|------------------------------------|----|
| INSTALLATION OF THE EID MIDDLEWARE | 6  |
| Testing the installation           | 7  |
| INSTALLATION OF THE PLUGIN         | 9  |
| Installation of the plugin         | 9  |
| LINKING THE PERSONNEL FIELDS       |    |
| The National Number field          | 14 |
| DUPLICATING THE CONFIGURATION      | 14 |
|                                    |    |

# Downloading the eID Middleware

You can download the eID software installer from the following location:

#### https://eid.belgium.be/

**(Eq)** 

- 1. Download the eID Middleware driver
- 2. Optionally, download the eID viewer (can be used for troubleshooting)

| https://eid.belgium.be/en 🔍 🖈 🗟 🗵                                                                                                    |                                                                                                    |  |  |  |
|----------------------------------------------------------------------------------------------------|----------------------------------------------------------------------------------------------------|--|--|--|
| nl fr de <b>en</b>                                                                                                    | be                                                                                                    |  |  |  |
| bei bei bei bei bei bei bei bei bei bei                                                                                                    |                                                                                                    |  |  |  |
| Download Beta Download How to install? What is the eID?                                                                                                    | Question & Answer Contact us                                                                                                    |  |  |  |
| Download th                                                                                                    | e eID software                                                                                                    |  |  |  |
| Before you can log in with your elD, you need to install the required software on your computer. How to install the elD software?  Free download For Windows 10/8.1/8/7  Download elD software for another operating system                                                                                                    |                                                                                                    |  |  |  |
| Test login         Is the eID software successfully installed on your computer? You can test logging in to the online public services. To do so, click 'Log in with CSAM'.         Image: Comparison of the public services of the online public services. To do so, click 'Log in with CSAM'.         Image: Comparison of the public services of the public services. To do so, click 'Log in with CSAM'.         Image: Comparison of the public services of the public services of the public services.         Image: Comparison of the public services of the public services.         Image: Comparison of the public services.         Image: Comparison of the public services. | Download the eID viewer.         After installing the eID software, you can install the eID Viewer.         Bives you access to all your eID card data.         Learn more about the eID Viewer         Or         Tree download eID viewer         Or         Download eID Viewer for another operating system |  |  |  |

# Installation of the eID Middleware

The installation procedure for the eID middleware must be performed on each client workstation. Take note of the supported OS versions. In case your OS is not supported on your server, you may skip this step and continue to install the plugin.

Open the eID installer:

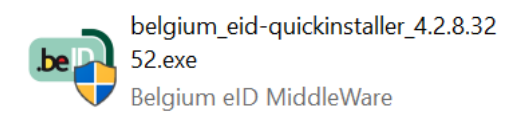

#### Click "Install"

**(G**)

| elD software installation                   |     | ×    |
|---------------------------------------------|-----|------|
| Welcomel                                    |     |      |
| wercome:                                    |     |      |
| Click 'Install' to install the eID software |     |      |
| beD                                         |     |      |
| Cancel                                      | Ins | tall |

#### Click "Next"

| eID software installation: Completed | _    |    | $\times$ |
|--------------------------------------|------|----|----------|
| Completed                            |      |    |          |
|                                      |      |    |          |
|                                      |      |    |          |
|                                      |      |    |          |
|                                      |      |    |          |
|                                      |      |    |          |
| Cancel                               | Back | Ne | xt       |

#### Testing the installation Click "Test"

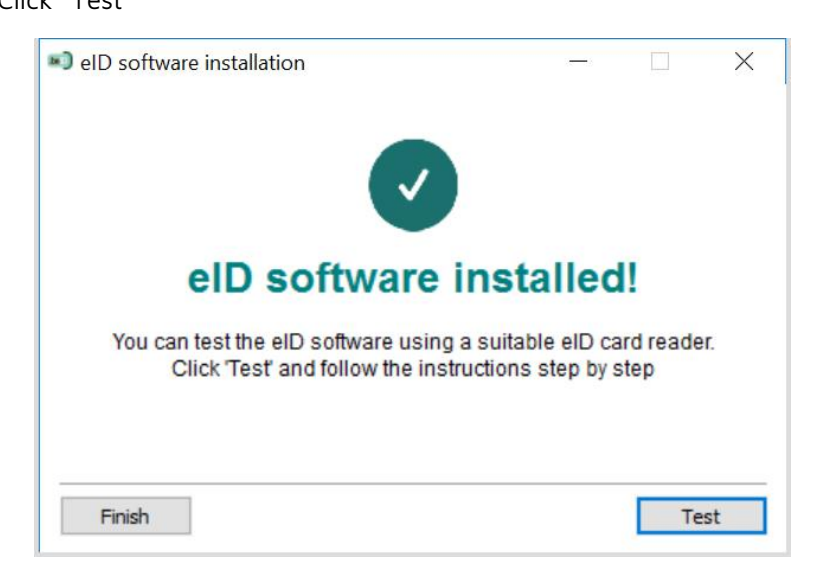

#### Click "Next"

(Ei)

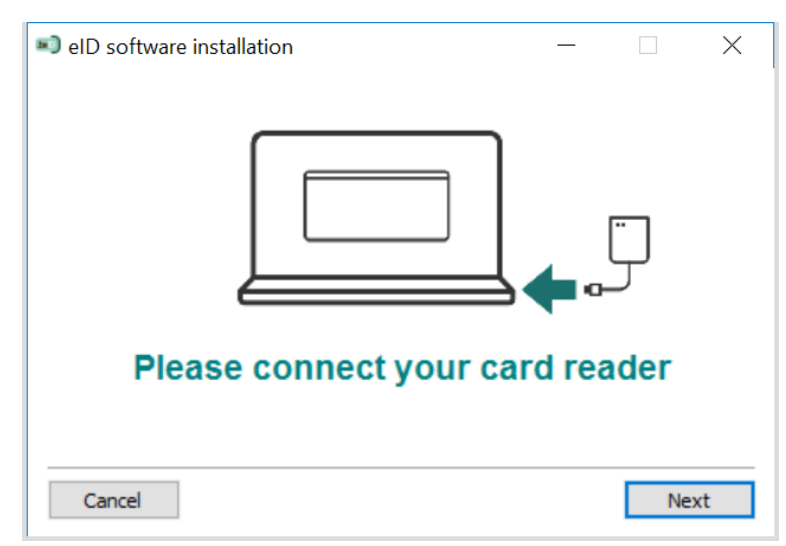

#### Click "Next"

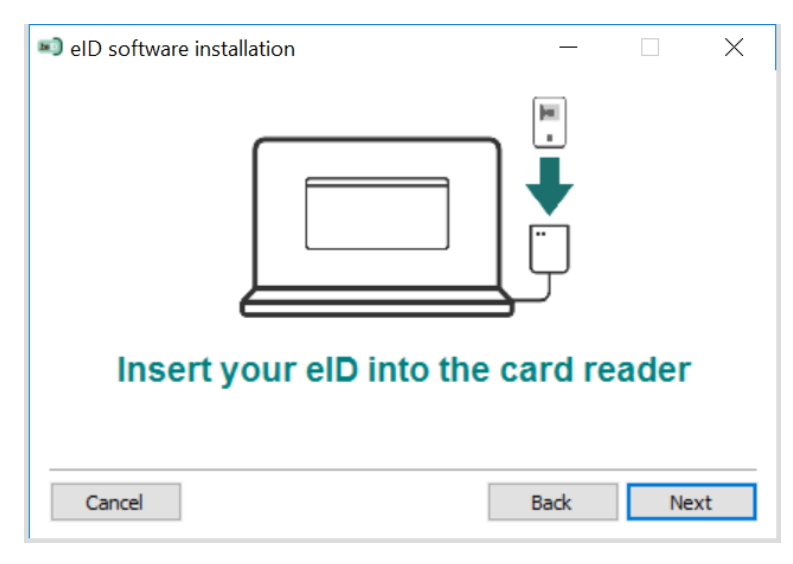

On successful installation a confirmation dialog will be shown:

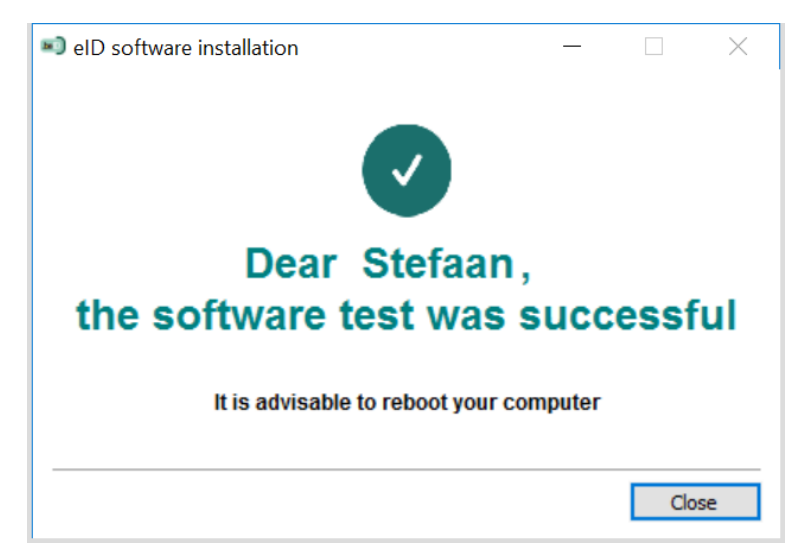

## Installation of the Plugin

To be able to use the plugin on **client workstations**, the plugin **license** must be installed on the CCURE9000 server. Take into account that the client plugin itself does not function on Windows Server OS's.

## Installation of the plugin

Open the installation MSI

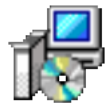

**(Eq**)

elD Plugin for CCURE9000.msi Windows Installer Package 3.39 MB

#### Click "Next"

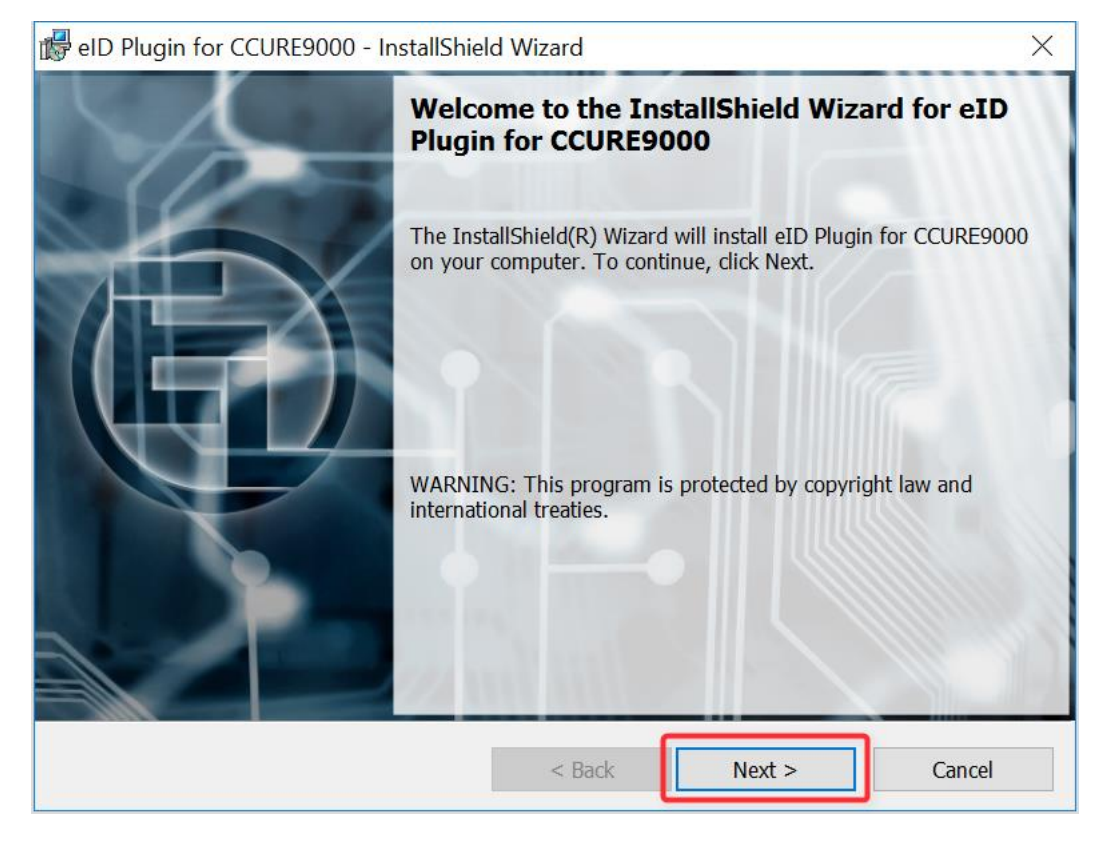

#### 1. Accept the license

2. Click "Next"

**(G)** 

| đ | eID Plugin for CCURE9000 - InstallShield Wizard X                                                                                                    |
|---|----------------------------------------------------------------------------------------------------|
|   | License Agreement Please read the following license agreement carefully.                                                                                                    |
|   | ENCODE LABS eID PLUGIN for CCURE9000 <ul> <li>COPYRIGHT © 2017 ENCODE LABS - ALL RIGHTS RESERVED.</li> <li>Installation, copying and use of the plugin and its libraries are subject to the following license agreement. Please read this agreement carefully before installing, copying or using the application.</li> </ul> |
|   | By using the application, you agree to be bound by the terms of this license. If you do not agree with the terms of this license, do not install, copy or use the application.                                                                                                    |
| I | I accept the terms in the license agreement     I do not accept the terms in the license agreement     nstallShield                                                                                                    |
|   | < Back Next > Cancel                                                                                                    |

Select the installation path of your CCURE9000 installation. By default, this is located in the Program Files (x86) folder. The correct installation folder should contain "CrossFire" and "CCURE Client" folders:

- 1. If you installed the software to another location, click the "Browse" button and select that location
- 2. Click "Next"

| 🕼 eID Plugin for CCURE9000 - InstallShield Wizard 🛛 👋 |                                                                                                    |        |  |
|-------------------------------------------------------|----------------------------------------------------------------------------------------------------|--------|--|
| Destina<br>Click Nex                                  | <b>tion Folder</b><br>xt to install to this folder, or click Change to install to a different folder. | Ð      |  |
|                                                       | Install eID Plugin for CCURE9000 to:<br>C:\Program Files (x86)\Tyco\                                  | Change |  |
| InstallShield -                                       |                                                                                                    |        |  |
|                                                       | < Back Next >                                                                                         | Cancel |  |

- 1. Select the applicable option
- 2. Click "Next"

6

| 🕼 eID Plugin for CCURE9000 - InstallShield Wizard 🛛 👋 |                                                                         |        |  |
|-------------------------------------------------------|-------------------------------------------------------------------------|--------|--|
|                                                       | Setup Type<br>Choose the setup type that best suits your needs.         | Ē      |  |
|                                                       | Please select a setup type.                                             |        |  |
|                                                       | C License and Client components                                         |        |  |
|                                                       | Will install the client components and Plugin License Option.           |        |  |
|                                                       | ○ Client components only                                                |        |  |
|                                                       | This will install the client components only on CCURE9000 workstations. |        |  |
| Ins                                                   | InstallShield                                                           |        |  |
|                                                       | < Back Next >                                                           | Cancel |  |

In case of a server installation, you will be presented with the SQL Login Dialog. Otherwise the installation will continue after the SQL dialog.

- 1. Select the database server from the drop-down box
- 2. Select and enter the appropriate details
- 3. Click "Next"

| 뤻 eID Plugin for CCURE9000 - Install                     | lShield Wizard             | ×      |
|----------------------------------------------------------|----------------------------|--------|
| Database Server<br>Select database server and authentice | ation method               | Ĝ      |
| Database server that you are installing                  | g to: 1                    | Browse |
| Connect using:                                           |                            |        |
| • Windows authentication credenti                        | ials of current user       | 2      |
| ◯ Server authentication using the L                      | ogin ID and password below |        |
| <u>L</u> ogin ID: sa                                     |                            |        |
| Password:                                                |                            |        |
|                                                          |                            |        |
| InstallShield                                            |                            |        |
|                                                          | < Back Next >              | Cancel |

#### Click "Install"

6

| 📸 elD Plugin for CCURE9000 - InstallShield Wizard 🛛 👋                                                           |
|----------------------------------------------------------------------------------------------------|
| Ready to Install the Program The wizard is ready to begin installation.                                         |
| Click Install to begin the installation.                                                                        |
| If you want to review or change any of your installation settings, click Back. Click Cancel to exit the wizard. |
|                                                                                                    |
|                                                                                                    |
|                                                                                                    |
|                                                                                                    |
| InstallShield                                                                                                   |
| < Back Sack Cancel                                                                                              |

#### Select "Finish"

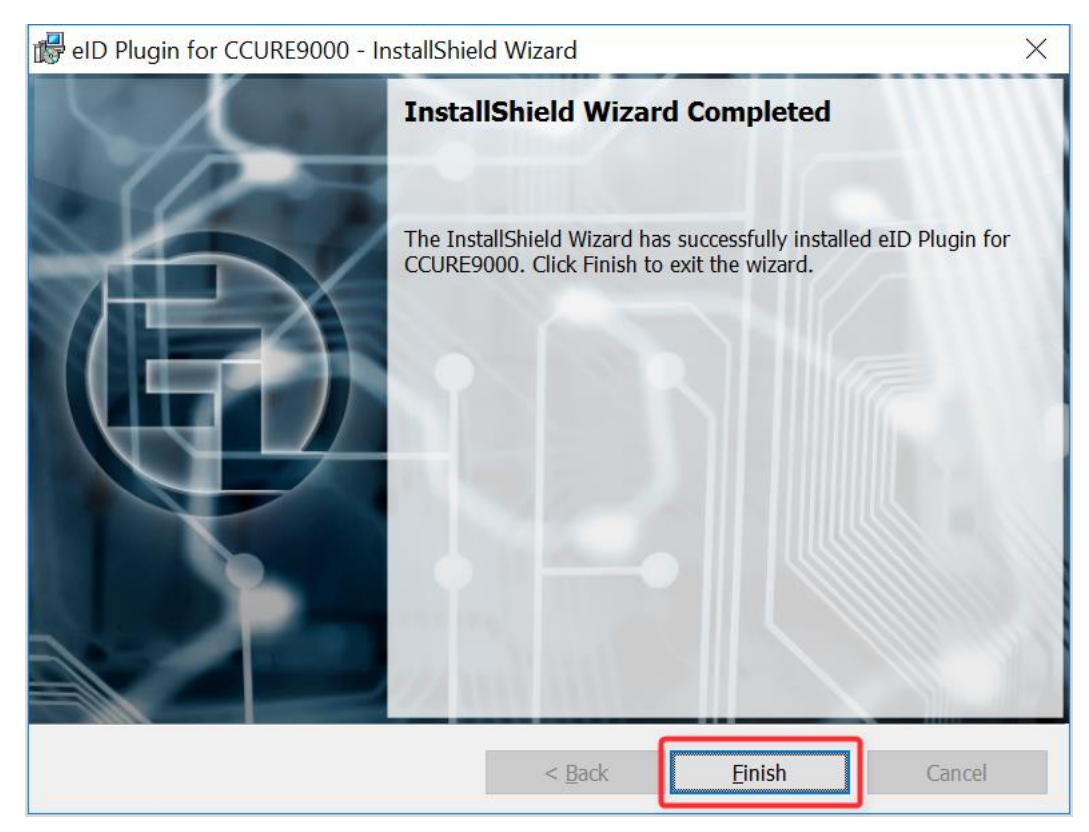

## Linking the Personnel Fields

The plugin should be installed under your CCURE Client directory of the CCURE9000 installation path. The configuration file has the name:

EncodeLabs.eID.NextGenConnectedProgram.CredentialValidation.Client.dll.config

Open this file with a Text editor such as Notepad. The file structure is as follows:

```
<?xml version="1.0" encoding="utf-8" ?>
<configuration>
  <appSettings>
    <add key="FirstNames" value="FirstName"/>
    <add key="LastName" value="LastName"/>
    <add key="CardNumber" value="Text1"/>
    <add key="ValidityBeginDate" value="Text3"/>
    <add key="ValidityEndDate" value="Text4"/>
    <add key="IssuingCity" value="Text5"/>
    <add key="NationalNumber" value="Text12"/>
    <add key="Nationality" value="Text7"/>
    <add key="LocationOfBirth" value="Text8"/>
    <add key="DateOfBirth" value="Text9"/>
    <add key="Gender" value="Text10"/>
    <add key="Name" value="Text11"/>
    <add key="FirstLetterOfThirdGivenName" value="MiddleName"/>
    <add key="NobleCondition" value="Text13"/>
    <add key="DocumentType" value="Text14"/>
    <add key="SpecialStatus" value="Text15"/>
    <add key="Duplicate" value="Text16"/>
    <add key="SpecialOrganization" value="Text17"/>
    <add key="DateAndCountryOfProtection" value="Text18"/>
  </appSettings>
</configuration>
```

Under the node appSettings, you can set or change the fields to which to link the eID data.

The "key" is the name of the eID data, while the "value" is the name of the Personnel field to which the data must be linked.

For instance, the above example links the eID field "FirstNames" to the CCURE Personnel Field "FirstName".

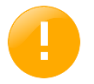

The field to link must be the standard field name, such as "Text12". Even if the field was relabelled to a new value such as "National Number", the link name remains "Text12".

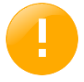

All fields can be linked to Text fields. Only pure numbers can be linked to int fields, and only ValidityBeginDate and ValidityEndDate can be linked to Date fields (Date1 -> Date4)

### The National Number field

Each resident has a unique National Number assigned. This number is used in the plugin to ensure the uniqueness of a record.

As this is sensitive private data, the field is encrypted with a one-way algorithm. This means the National Number cannot be decoded from the encrypted field.

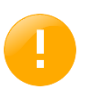

In order to ensure unique personnel entries based on the National Number, you have to link this field to a Personnel field that has the property "Unique" set such as "Text12". Refer to the CCURE9000 manual for a complete list of unique fields.

Sample encrypted ID:

#### 32CDD536A6CD29E1871395655F8C3AF2B4EF83FA3F04B289EC0160B315C35F36

## Duplicating the configuration

The configuration file is stored locally on the Client Workstation.

In order to have the same configuration on multiple workstations, copy the configuration file to a central location or USB stick. Alternatively, reconfigure the file on each individual workstation.

When you have installed the plugin on other workstations and you have copied a customized configuration file, just copy it over the newly installed file on the target workstation.

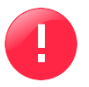

If you do not have the same configuration across your client workstations, the plugin will not work as intended as values might be written to different fields.

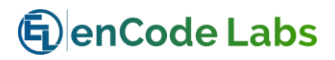

# Chapter 3

# Using the plugin

# Overview

| ADDING THE EID CONTROLS TO THE PERSONNEL EDITOR | 16 |
|-------------------------------------------------|----|
| READING THE EID DATA                            | 18 |

# Adding the eID controls to the Personnel Editor

Open the Administration Workstation and navigate to:

- 1. Select Configuration
- 2. Select "User-Defined Fields"
- 3. Click "New"

6

| Configuration «             |            |                   |
|-----------------------------|------------|-------------------|
| 🔁 New 🕚                     | User-defin | ed Fields 🛛 🗸 🛃 👻 |
| 3                           | S          | earch 2           |
| Name:                       |            |                   |
| Template:                   |            | ~~~~~~            |
| 👉 General Purpose Interface |            |                   |
| 📑 Config                    | juration   | 1                 |
| 🕜 Card Formats and Keys     |            |                   |

- 1. Enter a name for the control
- 2. Enter the desired Customer Label that will be shown in the editor
- 3. Set "Field Type" to "Custom"
- 4. Make sure "Personnel" is selected
- 5. Select "EclEidPersonnelControl"
- 6. Click "Save and Close"

| 2 User-defined Fields - EID                                                                  | - |   | ×      |
|----------------------------------------------------------------------------------------------|---|---|--------|
| 🔚 Save and Close 🚦 Save and New 🔚 Save                                                       |   |   |        |
| 6 Name: EID<br>Description:                                                                  |   | ~ | ]<br>] |
| Field Information Language information Customer Label: EID Language: English (United States) |   |   |        |
| Field Type Custom                                                                            |   |   |        |

Now navigate to Personnel -> Personnel Views and select the Personnel View you wish to add the controls to.

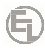

| Person  | nel «                   |
|---------|-------------------------|
| 🍇 New 🕞 | Personnel Views 🛛 🗸 🔁 🕇 |
|         | Search                  |
| Quick   |                         |
| Video   | *********               |
|         |                         |
| 2 Perso | nnel (1)                |

- 1. If necessary, change the name of the view
- 2. Under "Hidden Fields", navigate to "User Defined Fields" and drag the control in the desired location.

| Rersonnel Views - Personnel View with elD Control                                                                                                    | - 0                 | ×        |
|----------------------------------------------------------------------------------------------------|---------------------|----------|
| 🔚 Save and Close 🗈 Create Copy                                                                                                    |                     |          |
| Name Personnel View with eID Control                                                                                                    |                     |          |
| Description:                                                                                                    |                     | $\sim$   |
| Enabled Partition: Default                                                                                                    |                     |          |
| Layout Designer Labels Options                                                                                                    | Fields and Controls | <b>џ</b> |
| Language: English (United States)   Restore Labels  Restore Layout Reset Tabbing Order  General Credentials Clearances Customer Customer Extended Images Badging Custom Clearance Previous Doors User | Tools               |          |
| Eirst Name: Object ID:                                                                                                    | Hidden Fields       |          |
| Personnel Type:                                                                                                    | EID                 |          |
| Last Name: Operator Name:                                                                                                    |                     | 2        |
| Partition:                                                                                                    |                     |          |

In this example, the control was dragged onto the General Tab. 2 buttons have appeared: eID Data and eID Photo.

| Layout Designer Labels Options                                                          |
|-----------------------------------------------------------------------------------------|
| 🗄 Language: English (United States) 🝷 📔 🔤 Restore Labels 🛛 😨 Restore Layout 🛛 Reset Tak |
| General Credentials Clearances Customer Customer Extended Images Badging Custom Clearar |
| <u>First Name:</u>                                                                      |
| Middle Name:                                                                            |
| Last Name:                                                                              |
| EID: eID Data eID Photo                                                                 |
| Options                                                                                 |
|                                                                                         |

Save the personnel view when you are finished.

# Reading the eID data

6

Create a new personnel record:

Make sure the correct view is selected from the "Current View" drop-down box.

| 🚨 Personnel -                                             |                                                               | - | × |
|-----------------------------------------------------------|---------------------------------------------------------------|---|---|
| 🔚 Save and Close 👔 Save and New 📙 Save   Current View     | Default Personnel Edit View                                   |   |   |
| General Credentials Clearances Customer Customer Extended | Default Personnel Edit View                                   |   |   |
|                                                           | EID Portrait Header<br>Personnel View with Portrait in Header | 7 |   |
| First Name:                                               |                                                               | - |   |
| Middle Name:                                              | Personnel Type: None [Default] v                              |   |   |
| Last Name:                                                | Operator Name: v                                              |   |   |
|                                                           | Partition: Default                                            |   |   |
| Uptions                                                   | Web Email and Login                                           |   |   |

Click "eID Data to read the data fields and fill them in on the form.

| * Gene | ral | Credentials | Clearances | Customer   | Customer Extended | Images   | Badging | Cu |
|--------|-----|-------------|------------|------------|-------------------|----------|---------|----|
|        |     |             |            |            |                   |          |         |    |
|        |     |             | First N    | ame: Stefa | 30                |          |         |    |
|        |     |             |            |            |                   |          |         |    |
|        |     |             | Middle N   | ame: R     |                   |          |         |    |
|        |     |             | Last N     | ame: Com   | elis              |          |         |    |
|        |     |             |            | EID:       | elD Data e        | ID Photo |         |    |
| 1      | _0  | otiona      |            | Ľ          |                   |          |         |    |

| General | Credentials   | Clearances     | Customer   | Images     | Badging   | Custom Clearance  | Previous Doors | User-defined Fields | Documents  | Personnel Triggers |
|---------|---------------|----------------|------------|------------|-----------|-------------------|----------------|---------------------|------------|--------------------|
| Custo   | omer Fields   | Customer Field | ds 2 Custo | mer Fields | 3         |                   |                |                     |            |                    |
| Cu      | ustomer Field | s              |            |            | -         |                   |                |                     |            |                    |
|         |               |                | E          | D Card N   | lumber    |                   |                |                     |            |                    |
|         |               |                |            |            | Text2:    |                   |                |                     |            |                    |
|         |               |                |            | Valio      | d From 1  | 6.07.2017         |                |                     |            |                    |
|         |               |                |            | V          | alid To 1 | 6.07.2027         |                |                     |            |                    |
|         |               |                |            |            | City G    | Gent              |                |                     |            |                    |
|         |               |                |            |            | Text6:    |                   |                |                     |            |                    |
|         |               |                |            | Nati       | onality E | Belg              |                |                     |            |                    |
|         |               |                |            |            | Text8:    | Gent              |                |                     |            |                    |
|         |               |                |            | В          | irthday 🗄 | 1.101.000         |                |                     |            |                    |
|         |               |                |            | I          | Fext10: N | M                 |                |                     |            |                    |
|         |               |                |            | 1          | Fext11:   | Comelis           |                |                     |            |                    |
|         |               |                | Nati       | ional Num  | nber ID   | C5683A380E7C11589 | 741311         | 185318              | 15CAAAE0E7 | 913DCEC            |
|         |               |                | 1          | ext13 (U   | nique):   |                   |                |                     |            |                    |
|         |               |                |            |            |           |                   |                |                     |            |                    |

#### Click "eID Photo" to import the photo from the eID.

eneral Credentials Clearances Customer Extended Images Badging Custom Clearance Previous Doors User-defined Fields Documents Personnel Triggers

| Portrait Name  | Capture | Capture Date | Primary Image | Selected Portrait |
|----------------|---------|--------------|---------------|-------------------|
| Portrait_(0-0) | Capture |              |               |                   |

-Canture Signature

6

Once the record is saved the capture date will be filled in.

Click the portrait to see the preview in the "Selected Portrait" control.

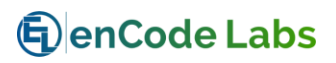

# Appendix

# Appendix A

# Overview

| CHECKING THE EID READER |
|-------------------------|
|-------------------------|

## Checking the eID reader

As the plugin makes use of the eID Middleware, you need to ensure this middleware is installed and works correctly.

You can download the Government-built eID viewer from the website:

https://eid.belgium.be/

(Eq.)

Navigate to Download and download the eID viewer.

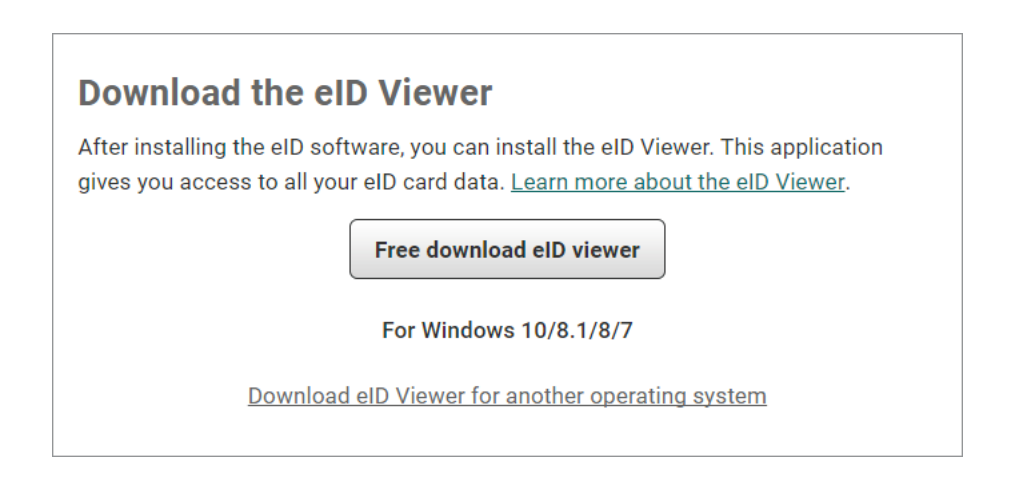

Once you start the application, it will try reading the card from any eID compatible connected card reader.

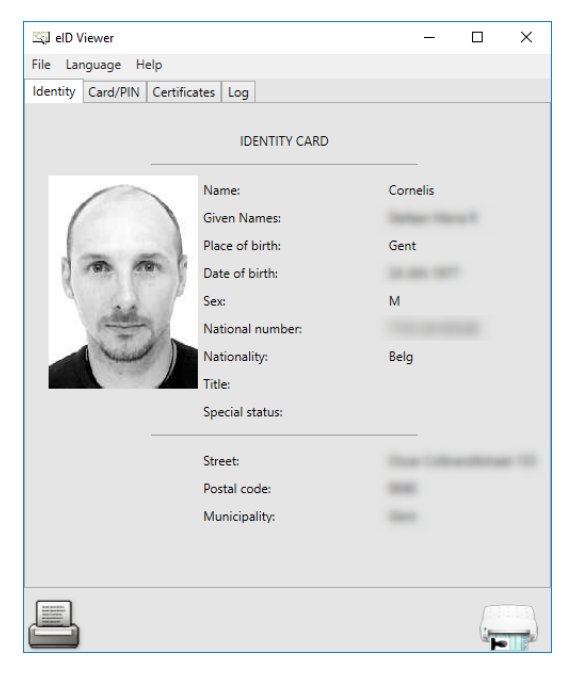

For more information on troubleshooting the MiddleWare framework, navigate to the eID website and select "Question and Answer" where you will find a lot of information on how to troubleshoot the installation.

6

| Questions about          |                    |                   |
|--------------------------|--------------------|-------------------|
| Installation and removal | Log in             | eID Viewer        |
| Specific problems        | Digital signatures | Advanced problems |

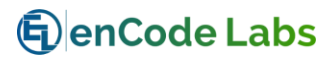

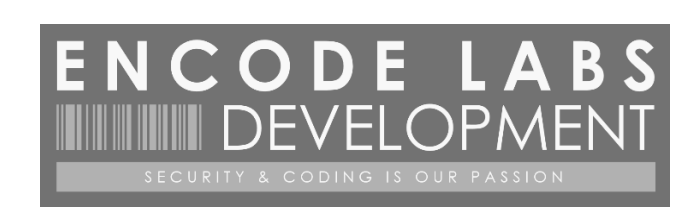

© 2017-2018 ENCODE LABS BVBA